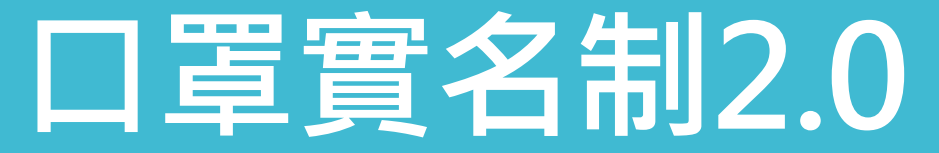

ระบบการลงทะเบียนหน้ากาก2.0

# 口罩預購繳費及取貨說明

้ คำแนะนำวิธีการสั่งซื้อหน้ากากชำระเงินและรับสินค้า

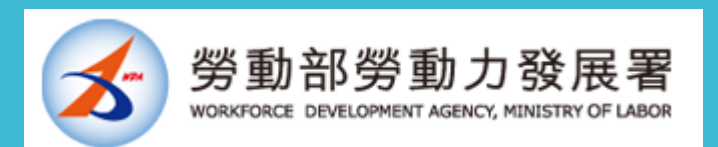

1

#### 1

預購成功 การสั่งซื้อสำเร็จ 收到ได้รับ「eMask口罩預購系統เข้าสู่ ระบบการสั่งซื้อหน้ากากeMask」email通 知emailตอบกลับ

## [請勿回覆]衛福部口罩預購成功 通知 w#m

E

eMask 口罩預購系統 昨天 寄給 → ক্ৰ

#### 您好,

感謝您使用口罩實名制2.0預購服務。提醒您!本服務不 會以簡訊或其他方式通知您繳費。

本期試營運預購之口罩(3/26-4/1 當週額度)的付款期 間為 3/19 早上 8:00 起至 3/21 晚上 8:00 止。

您可以至 eMask 口罩預購系統 https://emask.taiwan.gov.tw 查詢您的專屬匯款帳號。 若未在繳費期間內繳費將無法領取,請您諒解。

繳費完成後,3/22 起將會收到簡訊取貨通知及序號。您 也可以到 https://emask.taiwan.gov.tw 口罩預購系統, 查詢繳費及取貨資訊。

# <u>網址 https://emask.taiwan.gov.tw</u>

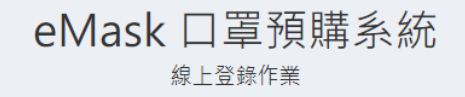

2

請至กรุณาเข้าสู่ระบบการ สั่งซื้อหน้ากากeMask 「eMask口罩預購系統」 查詢專屬匯款帳號 แบบสอบถามการโอนเงิน บัญชี

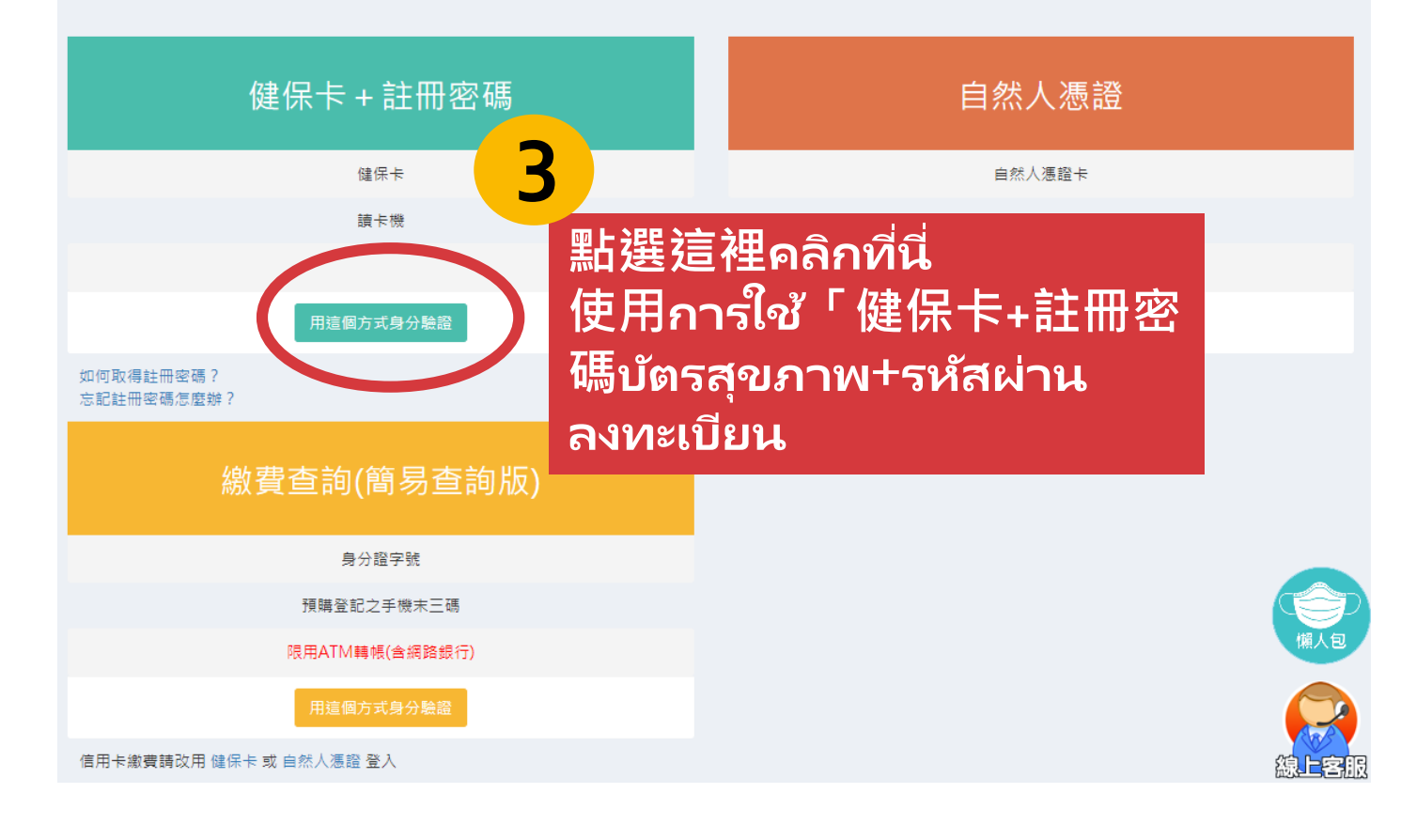

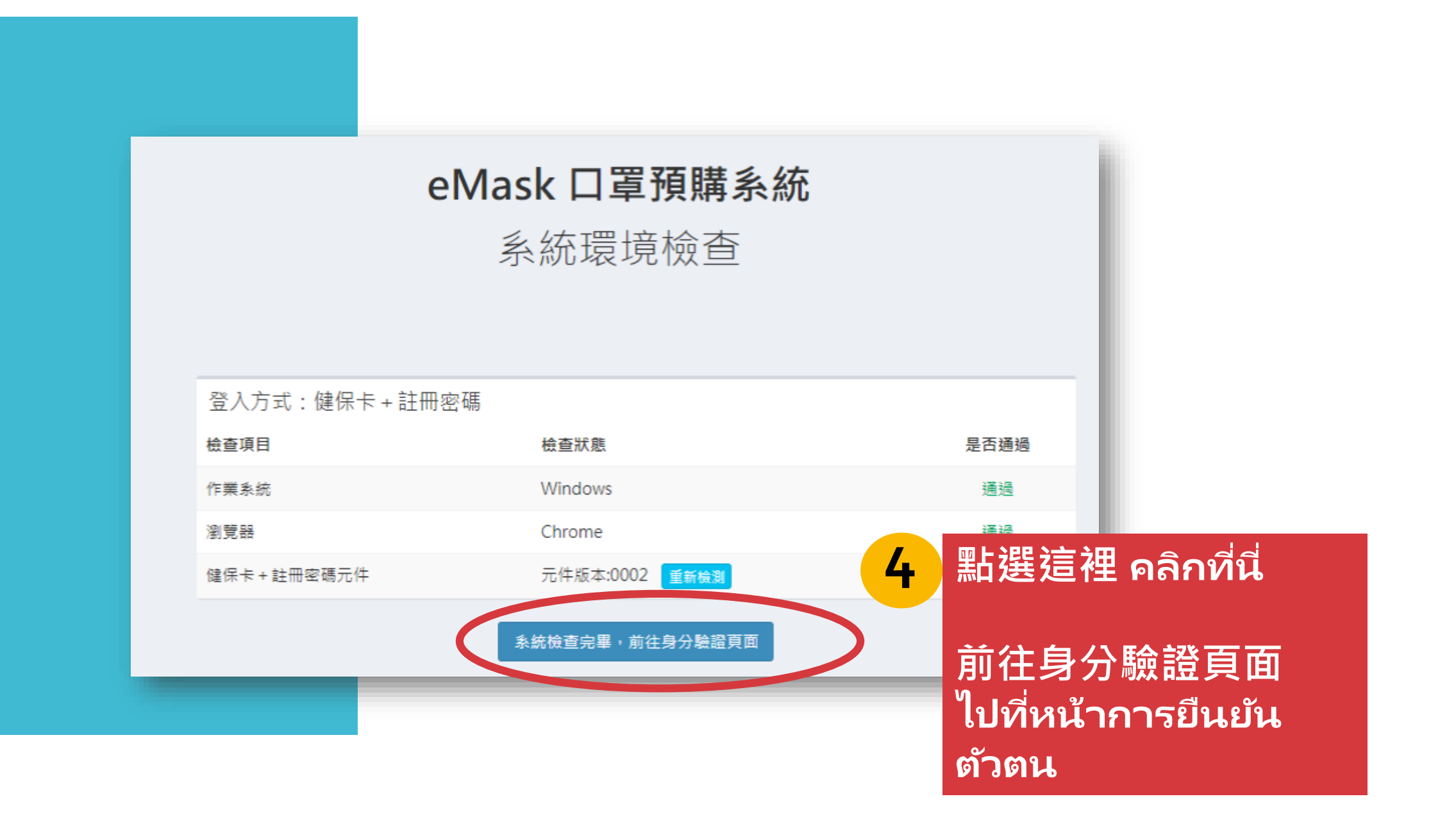

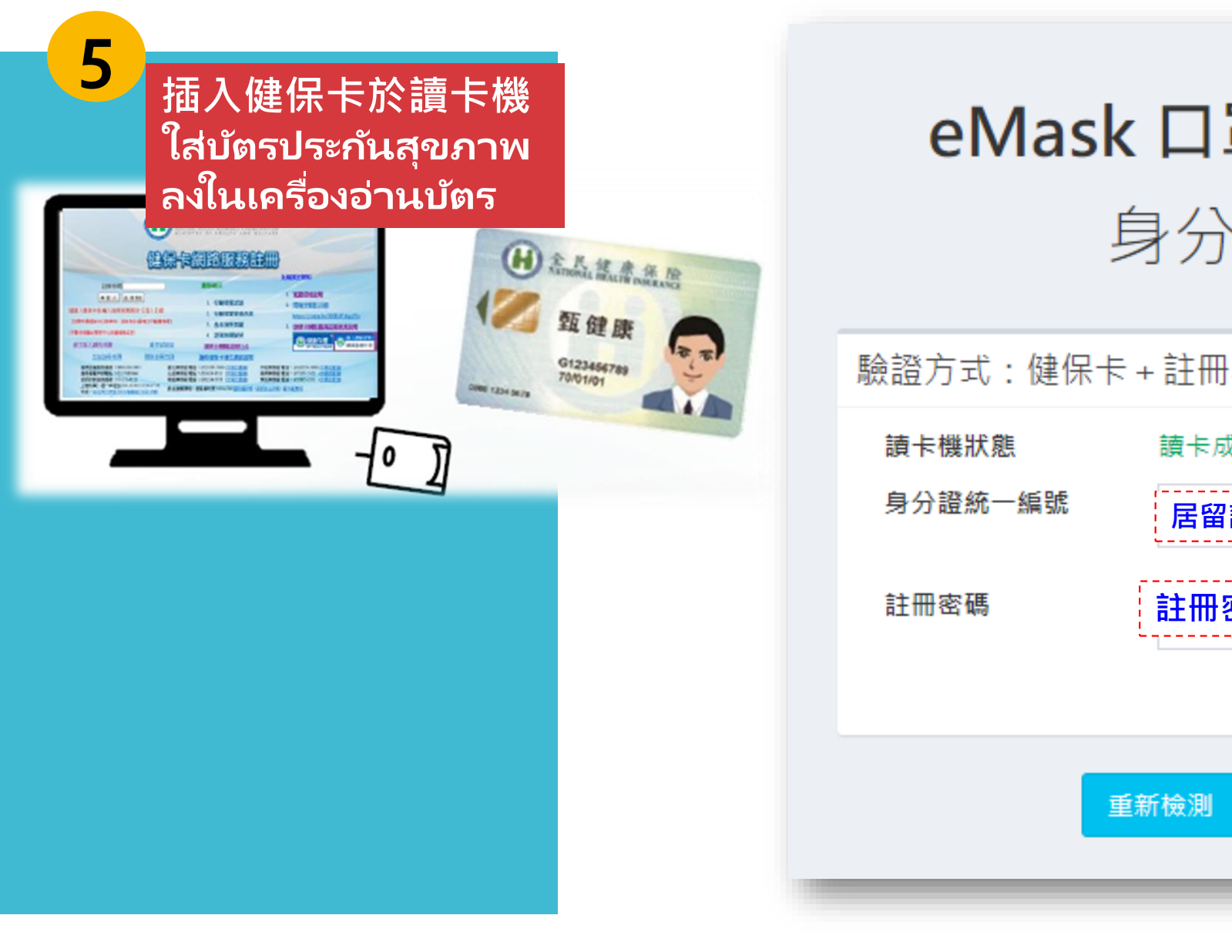

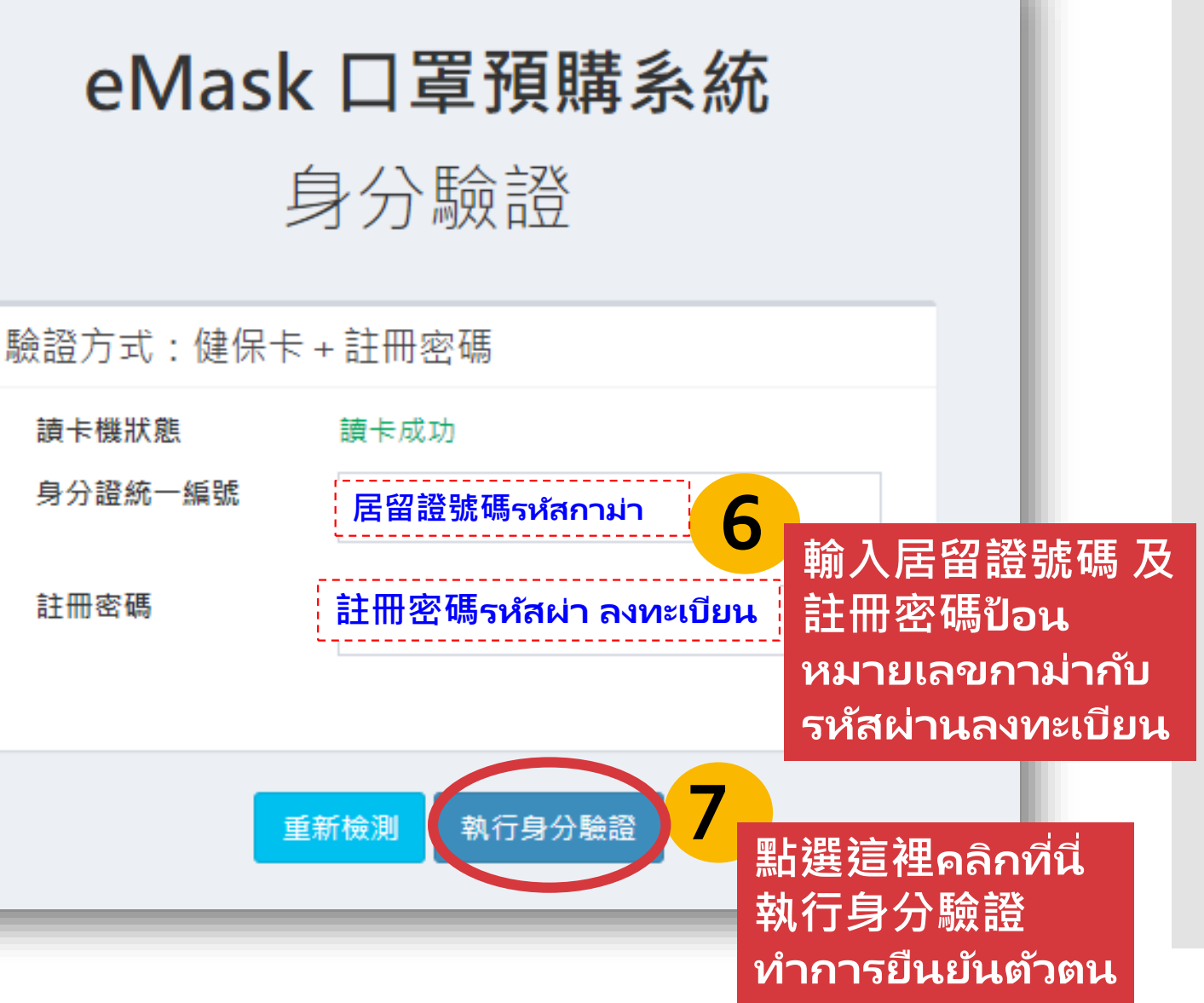

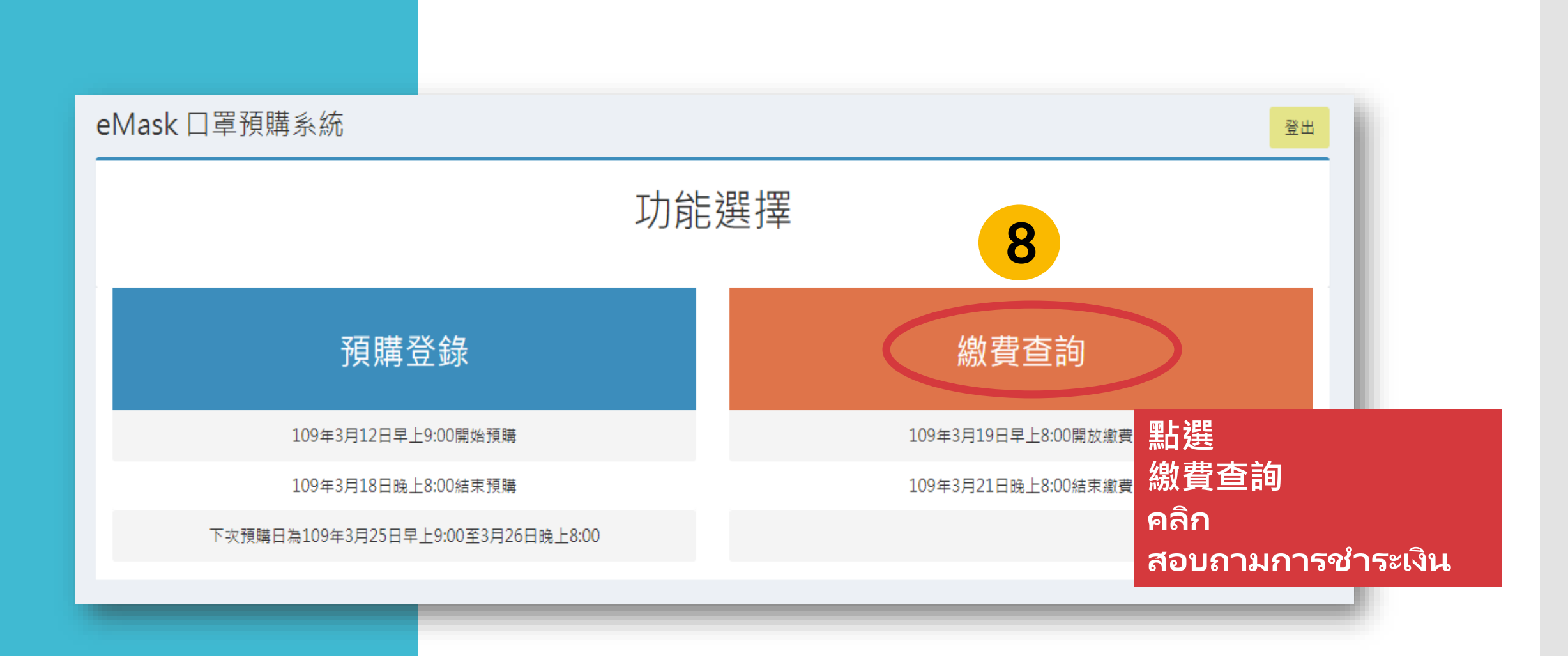

8

## 點選 ATM轉帳คลิกATM โอนเงิน 即可知道轉入的銀行代號及帳號、金額、取貨門市及地址 完成繳費即可คุณสามารถทราบรหัสธนาคารและหมายเลขบัญชีของการโอน y ยอดเงิน y ที่รับ สินค้ากับที่อยู่ชำระเงินเสร็จสมบูรณ์

| 繳費查詢       |          | <b>ATM</b> 轉帳 ATMโอนเงิน |                              |      |                       |                         |
|------------|----------|--------------------------|------------------------------|------|-----------------------|-------------------------|
|            | * 繳費方式   | 〇信用卡(若已於ATN              | И轉帳請勿重複繳費)                   | •ATM | 轉帳 <mark>(預</mark> 計於 | 3/22-3/23入帳)            |
|            | 轉入銀行代號   |                          |                              |      |                       |                         |
|            | 轉入帳號     |                          |                              |      |                       |                         |
|            | 繳費金額     | 22元 金額                   | ยอดเงิน                      |      |                       |                         |
| 預購資料       |          |                          |                              |      |                       |                         |
| 期數 預購號碼/取貨 | 貨序號 取貨門市 |                          |                              |      | 是否中籖                  | 是否繳費                    |
| 01 取貨門     | 市及地址     | ที่รับสินค้              | ากับที่อยู่<br><sup>®®</sup> |      | 是                     | 否(ATM交易紀錄須待3/22早上8:00後方 |

9

取貨簡訊通知ได้แจ้งคำยืนยันรับสินค้า 您預購所填之手機號碼,將會收到取貨通知及序號簡訊 หมายเลขโทรศัพท์ที่คุณสั่งซื้อล่วงหน้า · จะได้รับการตอบรับคำยืนยันรับสินค้าพร้อมแจ้ง หมายเลขเรียงลำดับ

# 10

超商取貨รับสินค้าได้ที่ร้านค้า 至超商事務機輸入資料เมื่อถึงร้านค้าให้ป้อนข้อมูลของคุณ,列印取貨單後領貨 หลังจากนั้นร้านค้าจะปริ้นใบส่งซื้อสินค้าแล้วรับสินค้า,持健保卡領取口罩ต้องใช้บัตรประกัน สุขภาพรับหน้ากาก

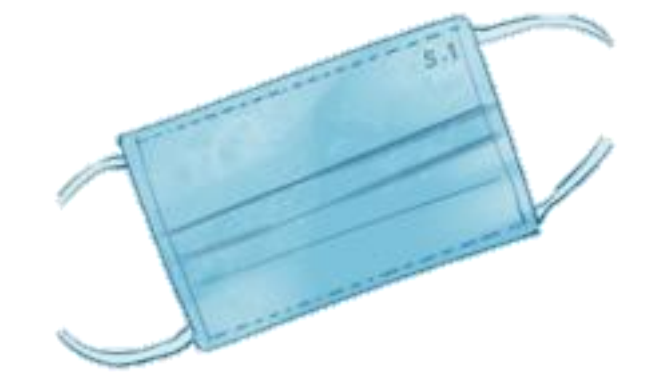